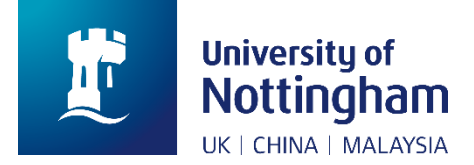

# NottinghamHub User Guide

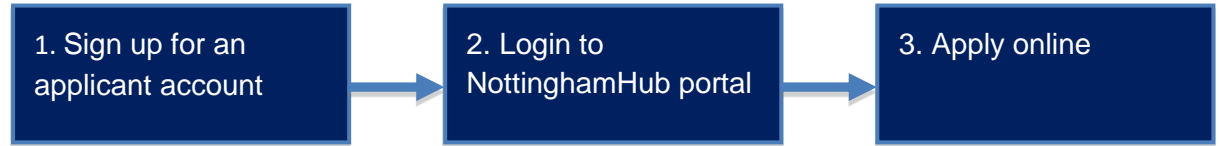

Steps to perform Online Admissions Applications

The following steps will take you through the process to complete an application through Online Admissions Applications.

1. Sign up for an applicant account via <u>NottinghamHub</u>, if you do not already have one. Click on the 'Apply for a course' link.

(Note: If you have previously created an account, you should use it to log in by entering the information in the Username and Password fields.)

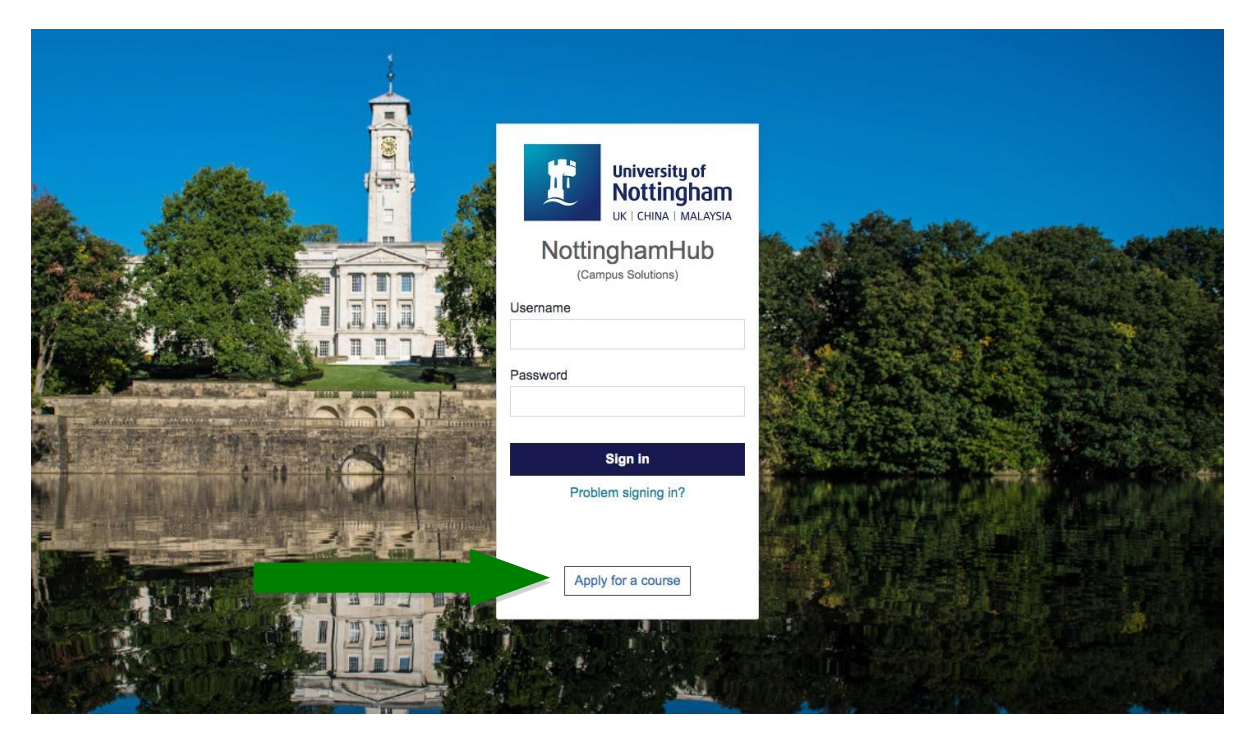

Country will default to United Kingdom. You will need to change your country. To do so, click on the magnify icon to Change Country and scroll down in the pop up window to select your relevant country. Choose a user ID. This is a user ID for applications only, and is not a University username.

| Account Sign Up                       |              |  |  |  |
|---------------------------------------|--------------|--|--|--|
| Applicant Details                     |              |  |  |  |
| *First Name:                          |              |  |  |  |
| *Last Name:                           |              |  |  |  |
| *Date of Birth:                       |              |  |  |  |
| Address Information                   |              |  |  |  |
| *Country/Region: GBR Q United Kingdom |              |  |  |  |
| *Address:                             | Edit Address |  |  |  |
|                                       |              |  |  |  |
|                                       |              |  |  |  |
|                                       |              |  |  |  |
| Contact Information                   |              |  |  |  |
| Telephone:                            |              |  |  |  |
| *Email ID:                            |              |  |  |  |
| *Confirm Email ID:                    |              |  |  |  |

### 2. Login to NottinghamHub.

Login using your applicant ID and Password.

Here is an overview of the tiles you will see:

| Tile name                        | Description                                                                                                    |  |  |
|----------------------------------|----------------------------------------------------------------------------------------------------|--|--|
| Apply                            | Here you can apply for other programmes of study with the university                                            |  |  |
| Documents                        | You can upload any relevant documents here when you are requested to by the university                          |  |  |
| Finance                          | View the status of your university fees and charges. You can also update bank account details and make payments |  |  |
| Guidance & enquiries<br>Malaysia | Here you will find an overview of the application process<br>and next steps. An enquiry form is also included   |  |  |
| My application                   | This is where you can monitor the status of your application                                                    |  |  |
| Profile                          | Update your personal details and change your password here                                                      |  |  |
| Tasks                            | View your pending actions and to do list                                                                        |  |  |

3. Click on 'Apply' tile to create a new application

| NottinghamHub | ~ Appl         | licant Home                                                                                                    | 1        | <u>۲</u> ۲ | [→ | ≡ |
|---------------|----------------|----------------------------------------------------------------------------------------------------|----------|------------|----|---|
| ≈=            | <b>1</b>       | •                                                                                                    | <b>.</b> |            |    |   |
| Tasks         | Finance        | Documents                                                                                                    | Profile  |            |    |   |
| Apply         | My application | Guidance & enquiries Malaysia<br>Information about the application process and next steps.<br>To make an enquiry please use this form. |          |            |    |   |
|               |                | •                                                                                                    |          |            |    | C |

3.1 Follow the steps to select the campus, course, year and other details. Click 'Confirm Selection' when done.

| Please complete the below questions in order to begin your application to The University of Nottingham. |                                 |                   |                                                                                                    |  |  |  |
|----------------------------------------------------------------------------------------------------|---------------------------------|-------------------|----------------------------------------------------------------------------------------------------|--|--|--|
|                                                                                                    | Academic Institution:           | The University of | The University of Nottingham                                                                                            |  |  |  |
| 3                                                                                                    | Campus:                         | Malaysia          |                                                                                                    |  |  |  |
|                                                                                                    | International:                  | No                |                                                                                                    |  |  |  |
| 2                                                                                                    | Course Level:                   | Undergraduate     |                                                                                                    |  |  |  |
|                                                                                                    | Term:                           | 3170              | 2017 Academic Year                                                                                                    |  |  |  |
| 3                                                                                                    | Course Subject Area:<br>Course: | M1027<br>M6UMTENG | Mechatronic Eng<br>Bachelor of Engineering with Honours/ Master in Engineering with Honours in Mechatronics Engineering |  |  |  |
|                                                                                                    | Academic Load:                  | Full-Time         |                                                                                                    |  |  |  |
|                                                                                                    | Year of Program:                | 01 - First Year   |                                                                                                    |  |  |  |
|                                                                                                    | Date of Entry:                  | SEPTEMBER         | September                                                                                                    |  |  |  |
|                                                                                                    | Previous Question Next Question |                   |                                                                                                    |  |  |  |
|                                                                                                    | Confirm                         | n Selection       |                                                                                                    |  |  |  |

#### 3.2 Form Status

You are required to complete all the sections in this category. Click 'Save' at the bottom of each page as you complete it.

• In Personal Details, in the National ID section, International (non-Malaysian) students should leave the 'Country', 'National ID Type' and 'National ID' fields blank.

| National ID   |                   |              |
|---------------|-------------------|--------------|
| Country:      | National ID Type: | National ID: |
| Citizenship   |                   |              |
| *Nationality: | ( <b>*</b>        |              |

• Complete each section then click the **next section** to proceed. You will notice that the button will turn to a green tick for the section that you have completed.

| Form Status                       |                   |   |  |  |
|-----------------------------------|-------------------|---|--|--|
| Personal I                        | Details           | ? |  |  |
| 🔆 🕕 Contact 8                     | Address Details   | ? |  |  |
| 🔆 🕕 Residency                     |                   |   |  |  |
| Passport I                        | nformation        | ? |  |  |
| Hersonal S                        | Statement         | ? |  |  |
| Holditional                       | Questions         | ? |  |  |
| 🔆 🕕 Supporting                    | Documents         |   |  |  |
| Submit Application                |                   |   |  |  |
| Retur                             | Return to Summary |   |  |  |
| Кеу                               |                   |   |  |  |
| Not Started Incomplete O Complete |                   |   |  |  |
| 🔆 Required                        |                   |   |  |  |

 Upload any documents to support your application as listed in the 'Supporting Documents' section

|                |        | Ad     | d De | elete |
|----------------|--------|--------|------|-------|
| Document Type: |        |        |      |       |
| Description:   | Upload |        |      |       |
| File Name:     | View   | Delete |      |       |
|                |        |        |      |       |

#### 3.3 Submit your application

Save

Once you have completed all the sections, finalise your application by clicking on the 'Submit Application' button

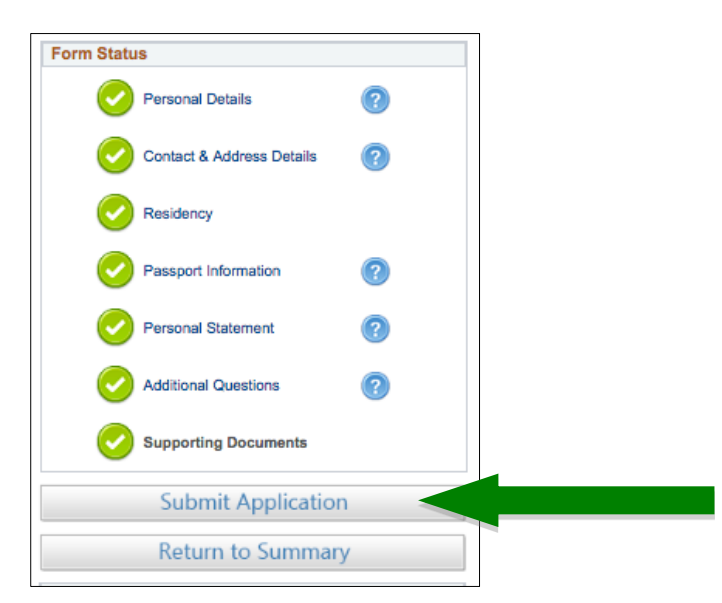

| By selecting "Yes" below, I accept:                                                                                                    |                                                                                                    |  |  |  |  |
|----------------------------------------------------------------------------------------------------|----------------------------------------------------------------------------------------------------|--|--|--|--|
| The University of Nottingham Malaysia Campus is registered as a Data User as required under the Personal Data Protection Act 2010. The University only processes prospective student data in accordance with the Personal Data Data Data to Act 2010 and for the purpose or proping of the Data Data Data to Act 2010 and for the purpose. |                                                                                                    |  |  |  |  |
| unsuccessful, your application in will be destroyed at the end of the admissions cycle for the year you have applied.                                                                                                    |                                                                                                    |  |  |  |  |
| Applicant's declaration:                                                                                                    |                                                                                                    |  |  |  |  |
| I understand that the presity will use the information provided in this f<br>form part of a subset int student record if I am accepted. I have read an<br>Notice and I give proceed to the processing of my data and to use it for                                                                                                    | of or the purposes of admissions and to<br>nderstood the <u>Data Protection</u><br>ratistical information and reporting as |  |  |  |  |
| necessary.                                                                                                    | austral mormation and reporting, as                                                                                        |  |  |  |  |
|                                                                                                    |                                                                                                    |  |  |  |  |
| Accept Terms and Conditions                                                                                                    |                                                                                                    |  |  |  |  |
| Yes, I accept                                                                                                    |                                                                                                    |  |  |  |  |
| Return to Summary                                                                                                    | Submit Application                                                                                                    |  |  |  |  |

## Please note that you will be required to pay an application fee of RM100 (Malaysian applicant) and RM200 (International applicant) to process your application.

Visit the <u>University website</u> for further information on NottinghamHub portal. If you have any technical issues, please contact the UNMC IT Service Desk via <u>ITServiceDesk@nottingham.edu.my</u> or +60 3 8924 8199.